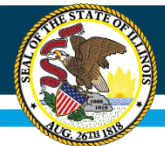

# **ESSER III Maintenance of Equity**

Webinar Part II: FY22 MOEquity Demonstration Tool

November 2, 2021

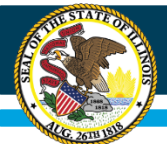

# **ISBE's MOEquity Webinars**

| Webinar Pt. I: Exemption Survey                                                                               | Webinar Pt. 2: Demonstration Tool                                                                                                    |
|----------------------------------------------------------------------------------------------------|----------------------------------------------------------------------------------------------------|
| <ul> <li>Survey is required for all districts</li> <li>Provides overview of MOEquity requirements</li> </ul>  | <ul> <li>Only for districts not eligible for<br/>exemption or waiver in FY22</li> <li>Instructions for completing ISBE's FY22</li> </ul> |
| • Guidance on eligibility for MOEquity exemption or waiver in FY22                                            | MOEquity Demonstration Tool and submitting final data to ISBE                                                                            |
| <ul> <li>Instructions to complete ISBE's FY22<br/>Exemption Survey</li> <li>Required by December 3</li> </ul> |                                                                                                    |
|                                                                                                    |                                                                                                    |

ISBE's MOEquity Resources: https://www.isbe.net/Pages/covid19.aspx

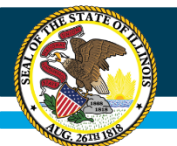

# Agenda

### I. Demonstration Tool Overview

- I. Steps 1-3: ISBE and District Data, High-Poverty School Identification
- II. Steps 4-5: Modeling and Analyzing Determinations
- III. Step 6: Submitting Final Data

To maintain consistency with MOEquity guidance, we refer to districts as LEAs.

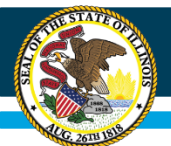

# **Demonstration Tool**

The FY22 Demonstration Tool has five tabs:

- The **Directory** tab contains all ISBE-supplied data
- The High-Poverty Identification tab supports LEAs in identifying their high-poverty schools on a district-wide or grade-span basis
- The District-Wide and Grade-Span
   Determination tabs allow LEAs to model the results of fiscal and staffing tests on a district-wide or grade-span basis.
- The Final LEA Data tab collects the results the LEA intends to submit to ISBE

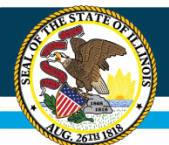

# Agenda

## I. Demonstration Tool Overview

. Steps 1-3: ISBE and District Data,

High-Poverty School Identification

High-Poverty Identification Tab

- II. Steps 4-5: Modeling and Analyzing Determinations
- III. Step 6: Submitting Final Data

# **Step 1: Copy RCDTS from Directory**

| AutoSave 💽 🖪 🏷 🗸 🤜                           | 10.13 MOEquity Template - Excel                                                                                                    | ₽ Search                                                    | CORRY LUKE CL 🖬 – 🗇                                                                                                    |
|----------------------------------------------|----------------------------------------------------------------------------------------------------|-------------------------------------------------------------|----------------------------------------------------------------------------------------------------|
| File Home Insert Page Layout Form            | ulas Data Review View Developer Help                                                                                                    |                                                             | 년 Share 🖓 Commen                                                                                                    |
| Calibri v 11<br>Past Cliphon Font            | 1     Image: Second state state s | → Conditional Format as<br>Formatting → Table → Calculation | Bad     Good     Neutral       Check Cell     Explanatory     Input       Styles     Cells         Cells     Exiting         Cells     Editing         Cells     Editing |
| J17 V X Jx                                   |                                                                                                    |                                                             |                                                                                                    |
|                                              | C D                                                                                                    | E F G H                                                     | I J K L M N O P Q R S T U                                                                                                    |
| 2 00 000 0000 00 0001 132456789001 Apy LEA   | School A                                                                                                    |                                                             |                                                                                                    |
| 3 00-000-0000-00-0001 123456789002 Any LEA   | School B                                                                                                    | ELEMENTAR K-2                                               |                                                                                                    |
| 4 00-000-0000-00-0003 123456789003 Any LEA   | School C                                                                                                    | MIDDLE 6-8                                                  |                                                                                                    |
| 5 00-000-0000-0004 123456789004 Apy LEA      | School D                                                                                                    | HIGHSCHOO 9-12                                              |                                                                                                    |
| 6 00-000-0000-005 123456789005 Apy LEA       | School E                                                                                                    | FLEMENTAR' 3-5                                              |                                                                                                    |
| 7 01-001-1720-22-0003 173321003439 Ouincy    | SD 172 Quincy Sr High School                                                                                                    | HIGHSCHOO 9-12                                              | 1. Filter column C for your                                                                                                    |
| 8 01-001-1720-22-1003 173321003444 Ouincy    | SD 172 Quincy Jr High School                                                                                                    | MIDDLE 6-8                                                  |                                                                                                    |
| 9 01-001-1720-22-2004 173321003440 Quincy    | 5D 172 Sarah Atwater Denman Elementary Scho                                                                                                    | ol ELEMENTAR'K-5                                            |                                                                                                    |
| 10 01-001-1720-22-2006 173300005054 Quincy   | SD 172 Colonel George Iles Elementary School                                                                                                    | ELEMENTAR' K-5                                              |                                                                                                    |
| 11 01-001-1720-22-2009 173300005059 Quincy 9 | SD 172 Thomas S Baldwin Elementary School                                                                                                    | ELEMENTAR K-5                                               |                                                                                                    |
| 12 01-001-1720-22-2016 173321003441 Quincy S | SD 172 Lincoln-Douglas Elementary School                                                                                                    | ELEMENTAR' K-5                                              | 2 Copy the BCDTS in column                                                                                                    |
| 13 01-001-1720-22-2017 173300005053 Quincy ! | SD 172 Dr. Abby Fox Rooney Elementary School                                                                                                    | ELEMENTAR' K-5                                              |                                                                                                    |
| 14 01-001-1720-22-3004 173300005055 Quincy   | SD 172 Early Childhood                                                                                                    | SPECIAL SCH P,K                                             |                                                                                                    |
| 15 04-101-2050-25-2084 173451000240 Rockfor  | d SD 205 Lewis Lemon Elementary                                                                                                    | ELEMENTAR' K-5                                              | A for all schools in your LEA                                                                                                    |
| 16 04-101-2050-25-2024 173451003563 Rockfor  | d SD 205 Ellis Elementary School                                                                                                    | ELEMENTAR' K-5                                              | A for an schools in your LEA                                                                                                    |
| 17 04-101-2050-25-1010 173451003394 Rockfor  | d SD 205 Kennedy Middle School                                                                                                    | MIDDLE 6-8                                                  |                                                                                                    |
| 18 04-101-2050-25-2043 173451003581 Rockfor  | d SD 205 McIntosh Elementary                                                                                                    | ELEMENTAR' K-5                                              |                                                                                                    |
| 19 04-101-2050-25-2040 173451003580 Rockfor  | d SD 205 Constance Lane Elementary School                                                                                                    | ELEMENTAR' K-5                                              |                                                                                                    |
| 20 04-101-2050-25-3080 173451006694 Rockfor  | d SD 205 Beyer Early Childhood Center                                                                                                    | SPECIAL SCH P                                               |                                                                                                    |
| 21 04-101-2050-25-3078 173451006164 Rockfor  | d SD 205 Summerdale Early Childhood Center                                                                                                    | SPECIAL SCH P                                               |                                                                                                    |
| 22 04-101-2050-25-2080 173451005447 Rockfor  | d SD 205 Washington Elementary School                                                                                                    | ELEMENTAR K-5                                               |                                                                                                    |
| 23 04-101-2050-25-2022 173451003561 Rockfor  | d SD 205 Conklin Elem School                                                                                                    | ELEMENTAR' K-5                                              |                                                                                                    |
| 24 04-101-2050-25-2063 173451003601 Rockfor  | d SD 205 R K Welsh Elem School                                                                                                    | ELEMENTAR K-5                                               |                                                                                                    |
| 25 04-101-2050-25-2051 173451005531 Rockfor  | d SD 205 Riverdahl Elem School                                                                                                    | ELEMENTAR K-5                                               |                                                                                                    |
| 26 04-101-2050-25-3075 173451005449 Rockfor  | d SD 205 Roosevelt Center                                                                                                    | SPECIAL SCH P,9-12                                          |                                                                                                    |
| 27 04-101-2050-25-203C 173451006154 Rockfor  | d SD 205 Jackson Charter School                                                                                                    | ELEMENTAR K-5                                               |                                                                                                    |
| 28 04-101-2050-25-1009 173451003558 Rockfor  | d SD 205 Abraham Lincoln Middle School                                                                                                    | MIDDLE 6-8                                                  |                                                                                                    |
| 29 04-101-2050-25-2034 173451003575 Rockfor  | d SD 205 Haskell Elementary School                                                                                                    | ELEMENTAR' K-5                                              |                                                                                                    |
| 30 04-101-2050-25-2041 173451003574 Rockfor  | d SD 205 Julia Lathrop Elem School                                                                                                    | ELEMENTAR' K-5                                              |                                                                                                    |
| 31 04-101-2050-25-2064 173451003602 Rockfor  | d SD 205 West View Elem School                                                                                                    | ELEMENTAR' K-5                                              |                                                                                                    |
| 32 04-101-2050-25-2054 173451003587 Rockfor  | d SD 205 Rolling Green                                                                                                    | ELEMENTAR' K-5                                              |                                                                                                    |
| 33 04-101-2050-25-2086 173451003397 Rockfor  | d SD 205 Rockford Envrnmntl Science Acad                                                                                                    | ELEMENTAR' 6-8                                              |                                                                                                    |
| 34 04-101-2050-25-1001 173451005448 Rockfor  | d SD 205 West Middle School                                                                                                    | MIDDLE 6-8                                                  |                                                                                                    |
| 35 04-101-2050-25-2066 173451003603 Rockton  | d SD 205 Whitehead Elem School                                                                                                    | ELEMENTAR'K-5                                               |                                                                                                    |
| 36 04-101-2050-25-2037 173451003576 Rockton  | d SD 205 Swan Hillman Elem School                                                                                                    | ELEMENTAR K-5                                               |                                                                                                    |
| 37 04-101-2050-25-3079 173451006551 Rockfor  | d SD 205 Wm Nashold Early Childhood Center                                                                                                    | SPECIAL SCH P                                               |                                                                                                    |
| 38 04-101-2050-25-2017 1/3451003621 Rockford | d SD 205 C Henry Bloom Elem School                                                                                                    | ELEMENTAR K-S                                               |                                                                                                    |
| 39 04-101-2050-25-2029 1/3451003571 Rockford | d SD 205 Gregory Elem School                                                                                                    | ELEMENTAR K-S                                               |                                                                                                    |
| 40 04-101-2050-25-2014 1/345100360/ ROCKTON  | d SD 205 Barbour Two-way Lang Immersion                                                                                                    | ELEIVIENTAK K-8                                             |                                                                                                    |
| 41 04-101-2050-25-0002 173451003600 ROCKTON  | d SD 205 KOCKTORD East High School                                                                                                    |                                                             |                                                                                                    |
| 42 04-101-2050-25-0004 1/3451003585 ROCKTON  | d SD 205 Jetterson High School d SD 205 Bornard W Elinp Middle School                                                                                                    |                                                             |                                                                                                    |
| +5 0+-101-2050-25-1006 1/3451003583 ROCKTON  | d SD 205 Demark W Filmn Middle School                                                                                                    |                                                             |                                                                                                    |
| ++ 0+-101-2030-23-0001 1/3431003333 ROCKTON  | Auburn nigh school                                                                                                    | nighten00 5-12                                              |                                                                                                    |
| Directory High-Poverty Identification        | ation District-Wide Determination Grade Span Determina                                                                                                    | tion Final LEA Data District Documentation                  |                                                                                                    |
| Ready 🐻                                      |                                                                                                    |                                                             |                                                                                                    |
| ₽ Type here to search                        | 🔲 <u>9</u> 🐖 💁 📧 🤹                                                                                                    |                                                             | 🌰 63°F Cloudy ヘ につ 11:12                                                                                                    |

## Step 2: Paste RCDTS and Enter Data

| File       Home       Insert       Page Layout       Formulas       Data       Review       View       Developer       Help            Calibri          Calibri          Calibri          File          Calibri          File          Calibri          File          Calibri          File          Calibri          File          Calibri          File          Calibri          File          Calibri          File          Calibri          File          Calibri          File          Calibri          File          Calibri          File          Calibri          File          Calibri          Calibri         Calibri                                                                                                    | Comments                     |
|----------------------------------------------------------------------------------------------------|------------------------------|
| Image: Construction of Calibor of 11 with a with a with                                         |                              |
|                                                                                                    | ^                            |
|                                                                                                    | ~                            |
|                                                                                                    | Q R 🔺                        |
| 1 Summary Directions: Identify High-Povery Schools                                                                                                    |                              |
| <sup>2</sup> Yellow = User Input 1 Paste RCDTS codes in                                                                                                    |                              |
| 3 District Schools Green = Paste RCDTS                                                                                                    |                              |
| 4 5 the Proverty School Ulus Ford ATA                                                                                                    |                              |
| 6 2 a) In the Directory Tab filter column C (LEA) for your district. Copy the RCDTS for all schools paste them into column                                                                                                    |                              |
| 7 High Poverty Identification 2) ENTER DISTRICT DATA 2 ENTER DISTRICT DATA 2 ENTER DISTRICT DATA                                                                                                    |                              |
| 8 Identification Needed a) For each school, enter data in the cells highlighted yellow for user input. See the guidance webinar for addition                                                                                                    |                              |
| 3) UEXILIFY HIGH-POVERTY Schools to identify. You may choose to identify high-poverty schools of <b>2</b> Entor data for each school identify high-poverty schools of <b>3</b> is the state of the school is the state of the school is the school is the |                              |
| 11 Column M ranks each school's poverty level on a district-wide basis; Column N ranks each school's poverty level                                                                                                    |                              |
| b) Identify your high-poverty schools by typing "True" in the appropriate cell is solver 0.00 ce you have identified in vollowy columns                                                                                                    |                              |
| 13 4) Mole ing High-Poverty Identification a) Elite column B for group of back-1 and then proceed to the Column B for group of back-1 and then proceed to the Column B for group of back-1 and           |                              |
| 15 15 15 15 16 16 16 16 16 16 16 16 16 16 16 16 16                                                                                                    |                              |
|                                                                                                    |                              |
|                                                                                                    |                              |
| 12 NCES VECTOR VECTOR V          |                              |
| 19 123456789001 (0-000-000-00-00-00-00-00-00-00-00-00-00                                                                                                    |                              |
| 20 123456789002 00-000-00002 School B Elementary K-2 A A A A A A A A A A A A A A A A A A A                                                                                                    |                              |
| 21 123456789003 00-000-0000 school C Middle 6-8 6 6 6 6 6 6 6 6 6 6 6 6 6 6 6 6 6 6                                                                                                    |                              |
| 22 123456789004 00-000-00004 School D High 9-12 1 12345678904 00-00-00004 School D High 9-12 1 12345678904 00-00-00004 School D High 9-12 1 12345678904 00-00-00004 School D High 9-12 1 12345678904 00-00-00004 School D High 9-12 1 12345678904 00-00-0004 School D High 9-12 1 12345678904 00-00-0004 School D High 9-12 1 12345678904 00-00-0004 School D High 9-12 1 12345678904 00-00-0004 School D High 9-12 1 12345678904 00-00-0004 School D High 9-12 1 12345678904 00-00-0004 School D High 9-12 1 12345678904 00-00-0004 School D High 9-12 1 12345678904 00-00-0004 School D High 9-12 1 12345678904 00-00-0004 School D High 9-12 1 12345678904 00-00-0004 School D High 9-12 1 12345678904 00-00-0004 School D High 9-12 1 12345678904 00-00-0004 School D High 9-12 1 12345678904 00-00-00-0004 School D High 9-12 1 12345678904 00-00-0004 School D High 9-12 1 12345678904 00-00-00-00-0004 School D High 9-12 1 1234578904 00-00-00-00-0004 School D High 9-12 1 1234578904 00-00-00-00-00-0004 School D High 9-12 1 1234578904 00-00-00-00-00-00-00-00-00-00-00-00-00-                                                                                                    |                              |
| 23 12340/39003/00-000-00000 School E Elementary 3-5                                                                                                    |                              |
|                                                                                                    |                              |
| 26 6                                                                                                    |                              |
|                                                                                                    |                              |
|                                                                                                    |                              |
|                                                                                                    |                              |
| 31 <u>31 31 31 31 31 31 31 31 31 31 31 31 31 3</u>                                                                                                    |                              |
|                                                                                                    |                              |
|                                                                                                    |                              |
| 35 A A A A A A A A A A A A A A A A A A A                                                                                                    |                              |
| 36 SA SA _                                                                                                    |                              |
| → 27 · · · · · · · · · · · · · · · · · ·                                                                                                    |                              |
|                                                                                                    | + 100%                       |
| 🕂 🔎 Type here to search 📃 💿 🐖 💽 📰 🗳                                                                                                    | 5:02 PM<br>につい<br>10/25/2021 |

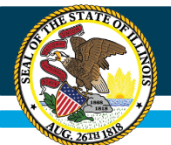

### FY21 and FY22 Enrollment

- Provide a count of the **total** home student enrollment at each building for each year
- LEAs have flexibility in choosing enrollment data
  - Same enrollment data it used to allocate funds each year
  - Prior year enrollment
  - An average of multiples prior years' enrollment
- Document your enrollment procedures
- LEAs do not need to account for changes to enrollment during the course of the year.

ISBE recommends following the same enrollment procedures your LEA uses to determine enrollment for Title I Comparability.

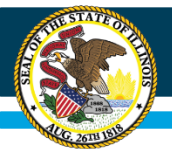

### FY21 and FY22 FTE Staff

- Provide the total FTE staff assigned to each building each year, including federally funded staff
- Include all paid staff (instructional and noninstructional), including contractors who perform school-level services
- Include proportional FTE for staff who serve more than one building. As a result, the total FTE may not be a whole number.
- You do not need to account for changes to staffing during the course of the year.

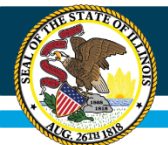

### FY21 and FY22 Funding

- Enter the **total** state and local funding allocated to each building for each fiscal year
- Include all state and local funds available for expenditures for public education
- Exclude federal fund sources and support from private donors, such as charitable contributions from corporations or individuals
- Data should be consistent with sources of state and local funding used for purposes of site-based expenditure reporting

Funding sources must be consistent year to year. Document your procedures!

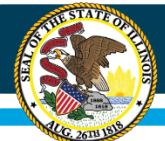

## School Data Guidance – Funding Exclusions

#### **Exclusions (Consistent with Site-Based Reporting)**

#### Funds budgeted for:

- □ Fund 30: Debt Service
- □ Fund 60: Capital Projects
- □ Fund 70: Working Cash
- □ Fund 90: Fire Prevention and Safety
- □ Function 1115: Tuition Payments to Charter Schools
- □ Function 1300: Adult/Continuing Education Programs
- □ Function 3000: Community Services
- Functions 4130, 4230, 4330: Payment to other governmental agencies for adult/continuing education programs
- □ Function 5000: Debt Services
- Object 500: Capital Outlay and/or Depreciation (may include or exclude expenditures in fund 10)
- County Juvenile Detention Center Expenditures
- Legacy Pension Obligations
- Reimbursable expenditures that come from an LEA that would be reporting the expenditure
- Function 1999: Student Activity
- TRS on-behalf payments

#### **Additional Exclusions**

- Federal funds
- Support from private donors
- Funds from state and local grants where the LEA is reimbursed for expenses based on the actual cost of services (e.g. the state After School Programs Grant)
- One-time disbursements for a specific purpose, if any

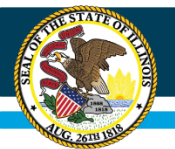

### FY22 Poverty Percentage

- Permitted to use the same measure(s) of poverty your LEA uses to rank schools under 1113(a) of ESEA. ISBE recommends being consistent with the poverty percentages you report for Title I Comparability.
- You do not need to account for changes to enrollment during the course of the year.

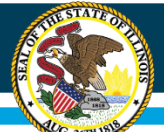

# **Step 3: Identify High-Poverty Schools**

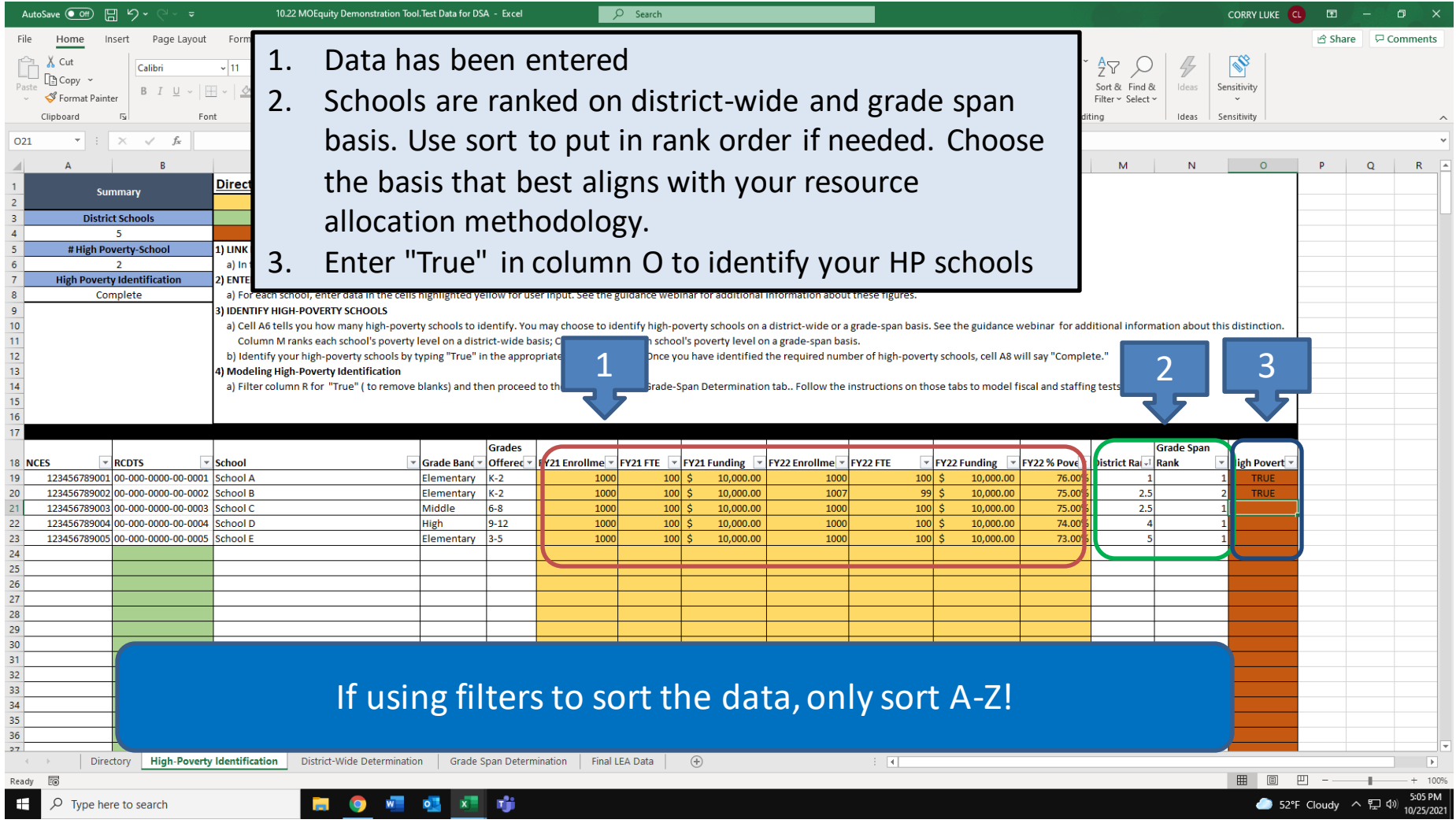

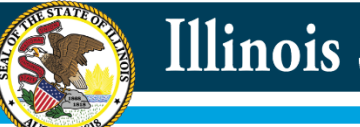

### **Step 3 Continued: Copy RCDTS for High-Poverty Schools**

| AutoSave 💽 🖽 🍤 🗸 🖓 🗸                                                                                               | ~                                                                   | 10.22 MOEquity Demonstration Tool.Test Data for DSA - Excel                                                                                                    | ₽ Search                    |                 |                  | CORRY LU                                                                                                    | KE 💶 🖻 – 🗗 🗙                     |
|----------------------------------------------------------------------------------------------------|---------------------------------------------------------------------|----------------------------------------------------------------------------------------------------|-----------------------------|-----------------|------------------|----------------------------------------------------------------------------------------------------|----------------------------------|
| File Home Insert Page Li                                                                                           | ayout Formulas                                                      | Data Review View Developer Help                                                                                                    |                             |                 |                  |                                                                                                    | 🖻 Share 🛛 🖓 Comments             |
| Calibri<br>Paste<br>Clipboard Fs                                                                                   | <ul> <li>✓ 11 - ✓ A</li> <li>✓   = ✓ ✓ △</li> <li>✓ Font</li> </ul> | $ \begin{array}{c c} A^* & A^* \\ A & \bullet \\ & 5 \end{array} \end{array} = \begin{array}{c c} \equiv \pm & \gg & \bullet \\ & \oplus & \bigoplus & \bigoplus & \bigoplus & \bigoplus & \bigoplus & \bigoplus & \bigoplus & \bigoplus & \bigoplus$ | ✓ % ♥ 50 %<br>Number 5      | at as<br>Styles | Celas            | Sourn ~ Arrow Arrow Arro | ^                                |
| J24 • : × √ f <sub>x</sub>                                                                                         |                                                                     |                                                                                                    |                             |                 |                  |                                                                                                    | ~                                |
| A B                                                                                                    |                                                                     | C D F                                                                                                    | F G                         | н               | ĸ                | L M N O                                                                                                    | PQR 🔺                            |
| Summary           2           3           District Schools           4           5           # High Poverty-School | 1.<br>2.                                                            | Filter out blanks in<br>Copy the RCDTS in                                                                                                    | n column O<br>n column B fo | r your high-p   | poverty          |                                                                                                    |                                  |
| 6 2<br>7 High Poverty Identification                                                                               | 2                                                                   | schools only                                                                                                    |                             |                 |                  |                                                                                                    |                                  |
| 8 Complete                                                                                                    |                                                                     |                                                                                                    |                             |                 |                  |                                                                                                    |                                  |
| 9 10                                                                                                    | <sup>3</sup> .                                                      | Depending on you                                                                                                    | ir identificatio            | on basis, you   | i will paste     | for additional information about th <u>is distincti</u>                                                                                                    | on.                              |
| <sup>11</sup><br>12                                                                                                |                                                                     | them in the Distri                                                                                                    |                             | ade-Snan        | av "             | 'Complete."                                                                                                    |                                  |
| 13<br>14                                                                                                    | 4                                                                   |                                                                                                    |                             | duc opun        | -,               |                                                                                                    |                                  |
| 15                                                                                                    |                                                                     | Determination tak                                                                                                    | )                           |                 | and              |                                                                                                    |                                  |
| 16                                                                                                    |                                                                     |                                                                                                    |                             |                 |                  |                                                                                                    |                                  |
|                                                                                                    |                                                                     | Grades                                                                                                    |                             |                 |                  | Grade Span                                                                                                    |                                  |
| 18 NCES CD15<br>19 123456789001 00-000-000-00                                                                      | -0001 School A                                                      | Elementary K-2                                                                                                    | 1000 100 \$                 | 10,000.00 1000  | 100 \$ 10,000.00 | Pove v         District Ra(v) Rank         v         High Pove Pove Pove Pove Pove Pove Pove Pove                                                                                                    | E                                |
| 20 123456789002 00-000-000-00                                                                                      | -0002 School B                                                      | Elementary K-2                                                                                                    | 1000 100 \$                 | 10,000.00 1007  | 99 \$ 10,000.00  | 75.00% 2.5 2 TRU                                                                                                    | E                                |
| 502                                                                                                    |                                                                     |                                                                                                    |                             |                 |                  |                                                                                                    |                                  |
| 503                                                                                                    |                                                                     |                                                                                                    |                             |                 |                  |                                                                                                    |                                  |
| 504                                                                                                    |                                                                     |                                                                                                    |                             |                 |                  |                                                                                                    |                                  |
| 506                                                                                                    |                                                                     |                                                                                                    |                             |                 |                  |                                                                                                    |                                  |
| 507                                                                                                    |                                                                     |                                                                                                    |                             |                 |                  |                                                                                                    |                                  |
| 509                                                                                                    |                                                                     |                                                                                                    |                             |                 |                  |                                                                                                    |                                  |
| 510                                                                                                    |                                                                     |                                                                                                    |                             |                 |                  |                                                                                                    |                                  |
| 511                                                                                                    |                                                                     |                                                                                                    |                             |                 |                  |                                                                                                    |                                  |
| 513                                                                                                    |                                                                     |                                                                                                    |                             |                 |                  |                                                                                                    |                                  |
| 514                                                                                                    |                                                                     |                                                                                                    |                             |                 |                  |                                                                                                    |                                  |
| 515                                                                                                    |                                                                     |                                                                                                    |                             |                 |                  |                                                                                                    |                                  |
| 517                                                                                                    |                                                                     |                                                                                                    |                             |                 |                  |                                                                                                    |                                  |
| Directory     High-P                                                                                               | overty Identificatio                                                | District-Wide Determination Grade Span Deter                                                                                                    | nination Final LEA Data 🕂   |                 | 1                |                                                                                                    | •                                |
| Ready 2 of 482 records found                                                                                       |                                                                     |                                                                                                    |                             |                 |                  |                                                                                                    | a <u> </u>                       |
| ⊕ Type here to search     ■                                                                                        |                                                                     | 🥃 📀 🖷 💁 🗾 👘                                                                                                    |                             |                 |                  |                                                                                                    | ) 52°F Cloudy ヘ 맏 (♪) 10/25/2021 |

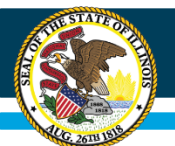

# Agenda

### I. Demonstration Tool Overview

I. Steps 1-3: ISBE and District Data,

**High-Poverty School Identification** 

II. Steps 4-5: Modeling and Analyzing Determinations

**Determination Tabs** 

III. Step 6: Submitting Final Data

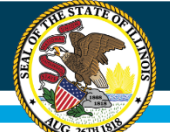

## Step 4: Analyze the Results (District-Wide)

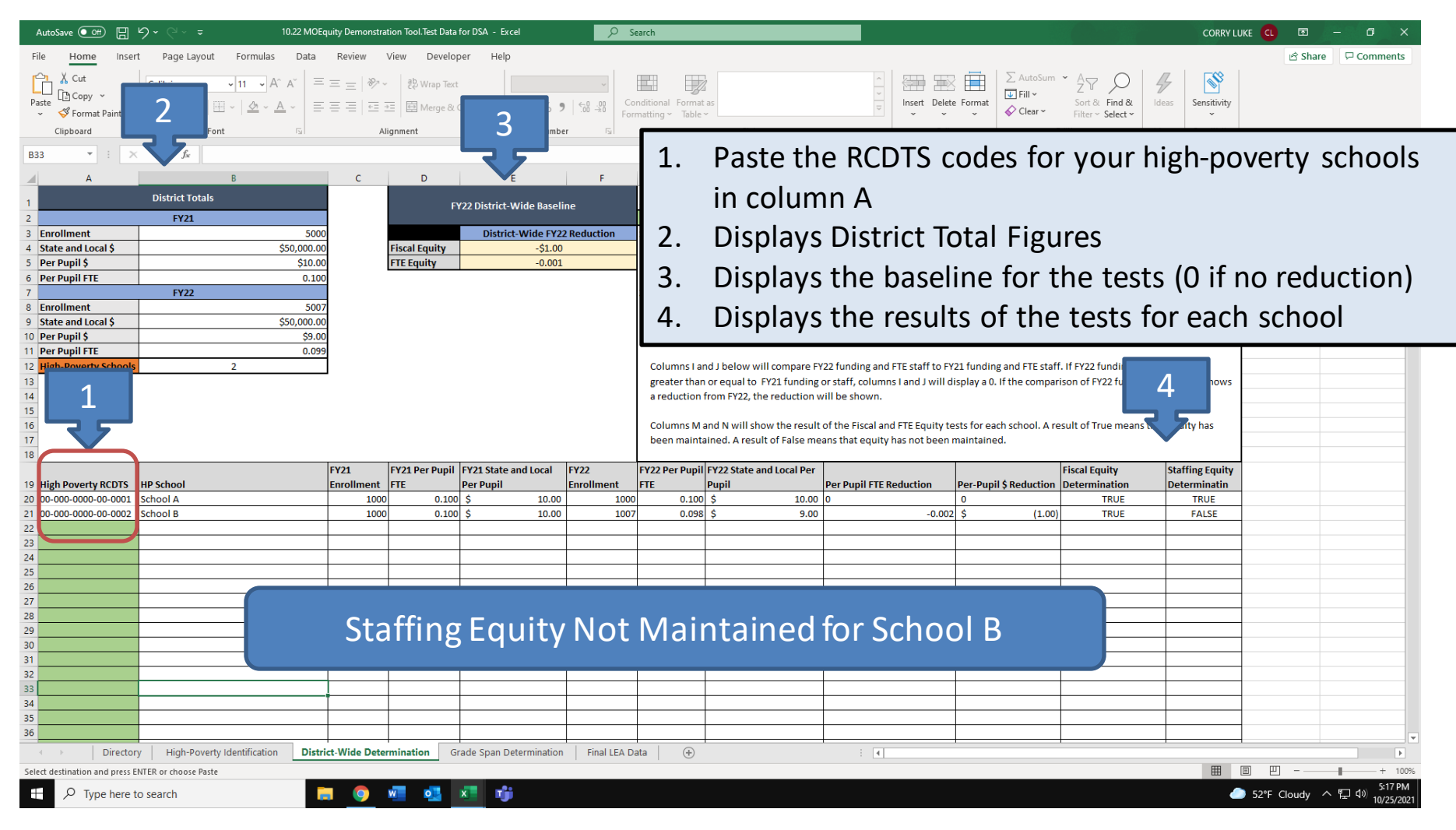

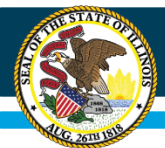

# **Determination Flexibilty**

Per the Department, LEAs may choose to analyze MOEquity determinations on a district-wide or grade-span basis. LEAs may

- Alternate between conducting MOEquity determinations on a gradespan or district-wide basis from year to year
- Choose one determination basis for fiscal equity and another for staffing equity, if there are meaningful differences in how staff and funding are allocated

| School   | Fiscal Equity | Staffing Equity | Allowed? |
|----------|---------------|-----------------|----------|
| School A | Grade-Span    | District-Wide   | Nie      |
| School B | District-Wide | District-wide   | NO       |
| School A | Grade-Span    | District-Wide   | Noc      |
| School B | Grade Span    | District-Wide   | res      |

#### LEAs should be consistent within each test each year.

## Step 5: Analyze the Results (Grade-Span)

| AutoSave 💽 🗒 🏷 ⊂ 🤜 🗢                    | 10.22 MOEquity Demonstration Tool.Test Data | for Webinar - Excel             | P Search                              |                           | Ī                      |                                                                                                    | CORRY                      | LUKE CL 🖻 – 🗗 🗙               |
|-----------------------------------------|---------------------------------------------|---------------------------------|---------------------------------------|---------------------------|------------------------|----------------------------------------------------------------------------------------------------|----------------------------|-------------------------------|
| File Home Insert Page Layout Fo         | rmulas Data Review View Devel               | oper Help                       |                                       |                           |                        |                                                                                                    |                            | 🖻 Share 🖓 Comments            |
| Calibri ~ 17                            | A^ A ≡ ≡ ≡   ≫ ~ ℓ₽ Wrap Te                 | ct ~                            |                                       |                           |                        | The second second sec | 7 🔎 🖌  🕙                   |                               |
| Paste Sei                               |                                             | & Center ~ \$ ~ % 9             | Conditional Format as                 |                           | Insert Delete F        | Clear → Sort<br>Filte                                                                                                    | & Find & Ideas Sensitivity |                               |
| Clipboard 🕞 Font                        | Alignment                                   | Number 5                        | 2                                     | yles                      | Cells                  | Editing                                                                                                    | Ideas Sensitivity          | ^                             |
| A35 • : × ✓ f*                          |                                             |                                 |                                       |                           |                        |                                                                                                    |                            | <b>v</b>                      |
| A B                                     | C D                                         | E F                             | G Grade-Spar                          | 1 Totals                  | J                      | K L                                                                                                    | М                          |                               |
| 2 3                                     | FY21 Total K-2                              | 6-8 9-12                        | 3-5                                   |                           |                        |                                                                                                    |                            |                               |
| 4 Enrollment                            | 5000<br>\$ 10.00 \$                         | 2000 1000                       | 1000 1000<br>10.00 \$ 10.00           |                           |                        |                                                                                                    |                            |                               |
| 6 Per Pupil FTE                         | 0.100                                       | 0.100 0.100                     | 0.100 0.100                           |                           |                        |                                                                                                    |                            |                               |
| 7<br>8<br>Enrollment                    | 5007                                        | 2007 1000                       | 1000 1000                             |                           |                        |                                                                                                    |                            |                               |
| 9 Per Pupil \$<br>10 Per Pupil FTE      | \$ 9.00 \$<br>0.099                         | 9.00 \$ 10.00 \$<br>0.099 0.100 | 10.00 \$ 10.00<br>0.100 0.100         |                           |                        |                                                                                                    |                            |                               |
|                                         | Eiscal Fauity                               | \$1.00 \$0                      | FY22 Grade-Spa                        | an Baseline               | Śŋ                     | ŝo                                                                                                    | \$0 \$0                    | \$0                           |
| 13 3 Grades                             | pan FY22 Reduction FTE Equity               | -0.001 0                        | 0 0                                   |                           | 0                      | 0                                                                                                    | 0 0                        | 0                             |
| 14<br>15<br>Directions                  | Poverty Schools 2                           |                                 |                                       |                           |                        |                                                                                                    |                            |                               |
| 16                                      |                                             |                                 |                                       |                           |                        |                                                                                                    |                            |                               |
| 18 1.                                   | Paste the RCDTS                             | s codes for yo                  | our high-po                           | overty sch                | ools in co             | olumn A                                                                                                    |                            |                               |
| <sup>19</sup> 20 <b>2</b> .             | Displays grade-                             | span total fig                  | ures (table                           | populate                  | s depend               | ding on # o <sup>.</sup>                                                                                                    | f                          |                               |
| 21                                      |                                             | , , , , )                       |                                       | populate                  | o a op on o            |                                                                                                    | local funding and          |                               |
| 23                                      | unique grade-sp                             | bans)                           |                                       |                           |                        |                                                                                                    | duction from FY22,         |                               |
| <sup>25</sup> 1 3.                      | Displays the bas                            | eline for the                   | tests (0 if r                         | no reduct                 | ion)                   |                                                                                                    |                            |                               |
|                                         | Displays the res                            | ulta of the te                  | ,<br>ctcforoock                       | school                    | ,                      |                                                                                                    |                            |                               |
| 28 4.                                   | Displays the res                            | uits of the te                  | sts for each                          | i school                  |                        | _                                                                                                    | R s not been               |                               |
| 30 maintained                           | FY21 FY21                                   | Per Pupil FY21 State and FY22   | FY22 Per Pupil FY                     | 22 State and              |                        | Fiscal Equity                                                                                                    | Staffing Equity            |                               |
| 31 High Poverty RCDTS Offered HP School | Enrollment FTE                              | Local Per Pupil Enro            | Ilment FTE Lo                         | cal Per Pupil Per Pupil F | FE Reduction Per-Pupil | Reduction Determination                                                                                                    | Determinatin               |                               |
| 33 00-000-0000-00-0002 K-2 School B     | 1000                                        | 0.100 \$ 10.00                  | 1000 0.100 \$                         | 9.00                      | (0.002) \$             | (1.00) TRUE                                                                                                    | FALSE                      |                               |
| 34                                      |                                             |                                 |                                       |                           |                        |                                                                                                    |                            |                               |
| 36                                      |                                             |                                 |                                       |                           |                        |                                                                                                    |                            |                               |
| 38                                      | Staffing                                    | Fauity Not                      | Maintair                              | hed for S                 | School F               | 3 –                                                                                                    |                            |                               |
| 40                                      | 5001115                                     |                                 | i i i i i i i i i i i i i i i i i i i |                           |                        |                                                                                                    |                            |                               |
| 41 42                                   |                                             |                                 |                                       |                           |                        |                                                                                                    |                            |                               |
| Directory High-Poverty Ident            | ification District-Wide Determination       | irade Span Determination Final  | LEA Data (+)                          |                           | : •                    | I                                                                                                    |                            | ×                             |
| Ready 🐻                                 |                                             |                                 |                                       |                           |                        |                                                                                                    | <b></b>                    | □ □ − + 100%                  |
| $\searrow$ Type here to search          | 🥃 🤨 🖷 💶                                     | × 16                            |                                       |                           |                        |                                                                                                    |                            | 🥚 40°F Sunny ヘ 🖫 🕬 10/26/2021 |

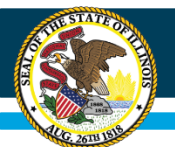

# Agenda

### I. Demonstration Tool Overview

- I. Steps 1-3: ISBE and District Data, High-Poverty School Identification
- II. Steps 4-5: Modeling and Analyzing Determinations

III. Step 6: Submitting Final Data

Final LEA Data Tab

## **Step 6: Confirm Final Determinations**

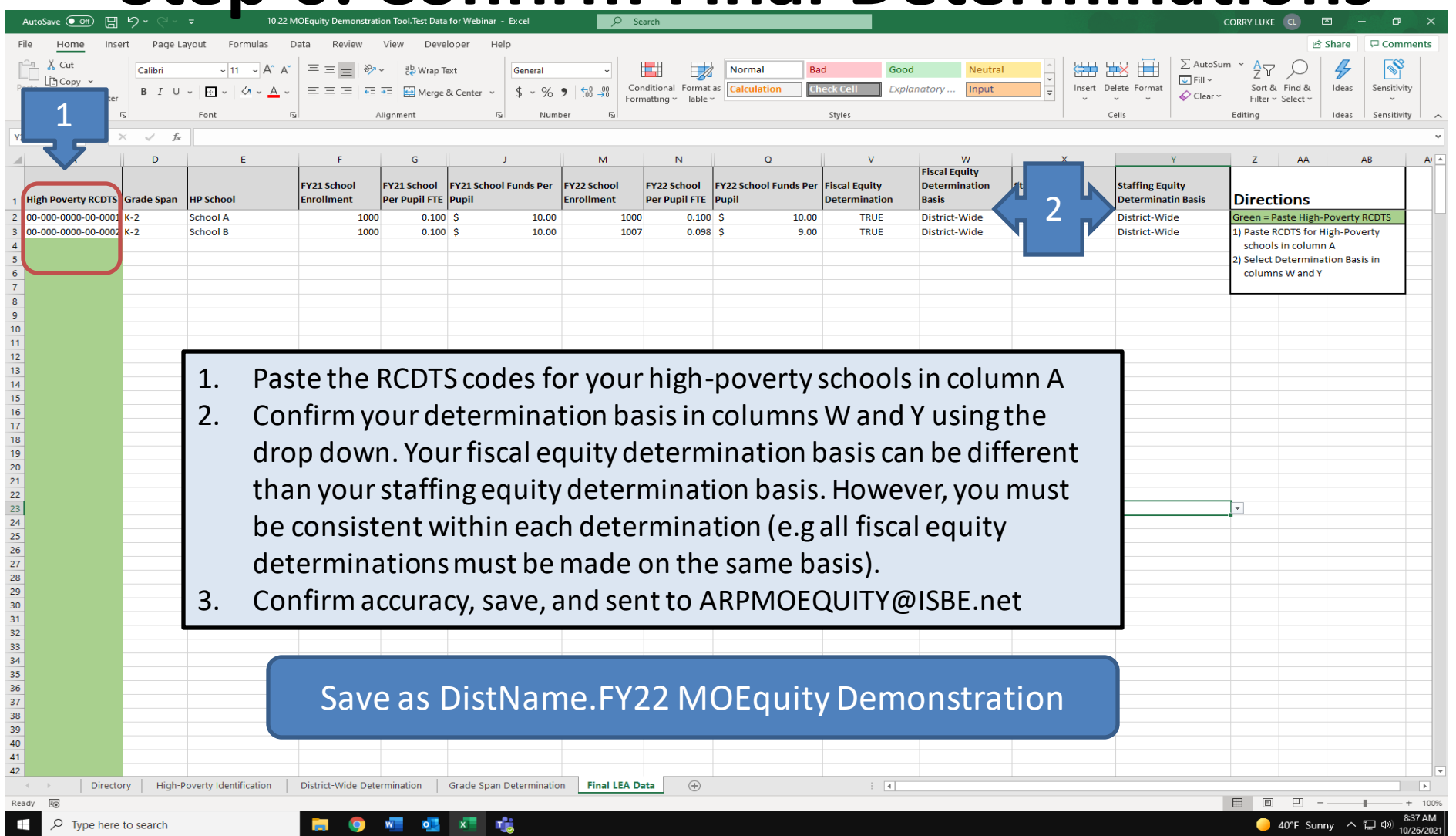

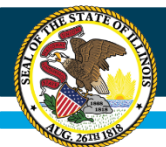

# If Equity is not Maintained

Per Section 2004(c) of the ARP Act, LEAs must maintain fiscal and staffing equity to receive and spend ESSER III funds.

The MOEquity Guidance says that LEAs must submit the results of MOEquity tests to the state education agency. It does not provide any information on what to do if equity is not maintained. We will update LEAs with additional guidance as it becomes available. Equity • Quality • Collaboration • Community

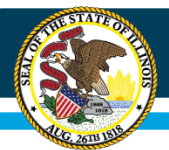

# **Next Steps**

- Complete the <u>FY22 LEA MOEQuity Exemption Survey</u> along with any required deliverables by December 3, 2021.
- Certification of Exemption: LEAs eligible for this exemption should submit the survey and send the signed certification to <u>ARPMOEQUITY@ISBE.net</u> by December 3.
- USDE Waiver: LEAs requesting a USDE waiver should submit the survey and email <u>illinois.oese@ed.gov</u> and cc <u>ARPMOEQUITY@ISBE.net</u> by December 3.
- 4. Questions can be sent to <u>ARPMOEQUITY@ISBE.net</u>
- 5. This webinar/ppt and all related resources can be found at <u>https://www.isbe.net/Pages/covid19.aspx</u> under Federal-Funding ESSER.